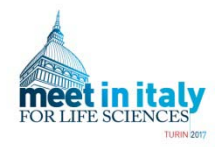

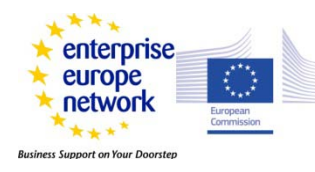

### **Registration Summary**

Each profile submitted for validation is checked by the MIT4LS2017 staff to ensure its completeness and conformity with the event's quality requirements. **To get your profile validated you have to:** 

□ Follow the steps as indicated in the registration process (see below), providing **all the required information** - the form fields are self-explanatory.

□ In the organisation description and the cooperation profiles, please provide a **clear overview of your involvement in the life sciences value chain.** 

Create at least one cooperation profile

□ Remember to select at least one session before the booking phase begins (15 Sept) to engage bilateral meetings

Logo and personal picture can be uploaded at the end of the registration process

□ If you are only interested in attending the 13<sup>th</sup> October Conference, visit: <u>https://www.b2match.eu/mit4ls2017/pages/18907-conference-13th-october</u>

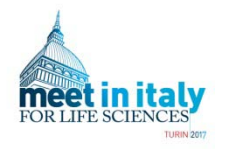

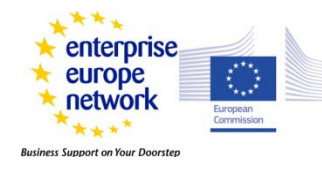

## **Registration Summary**

 Remember : you can edit and modify everything you selected/wrote until the beginning of the booking phase, by accessing your personal page using the autologin you received in the registration confirmation e-mail.

o Preliminary scheduling :

| ✤ 30 <sup>th</sup> Sept 2017, 14:00                     | Deadline for registration                                  |
|---------------------------------------------------------|------------------------------------------------------------|
| 15 <sup>th</sup> Sept – 4 <sup>th</sup> Oct 2017, 14:00 | <b>Confirm your participation and</b> ask for B2B meetings |
| <b>↔</b> 6 <sup>th</sup> Oct 2017                       | Release of your personal agenda                            |
| <b>*</b> 11 <sup>th</sup> - 12 <sup>th</sup> Oct 2017   | Brokerage event                                            |
| <b>* 13</b> <sup>th</sup> Oct 2017                      | Conference                                                 |

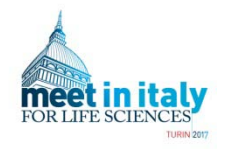

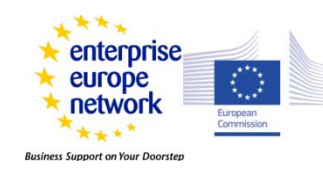

Participants' registration is an easy step-by-step process: start by clicking on the green register button in the upper right panel of the homepage at:

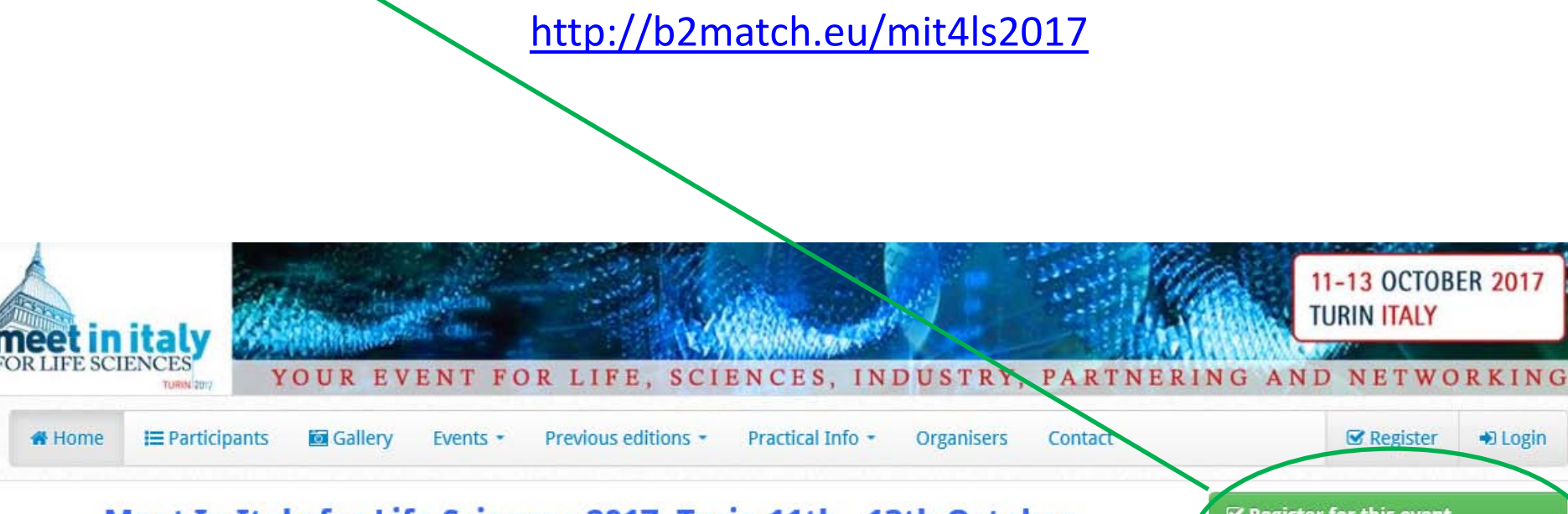

Meet In Italy for Life Sciences 2017, Turin 11th - 13th October

Register for this event
 open until 30 Sep 2017.

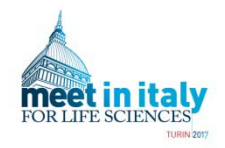

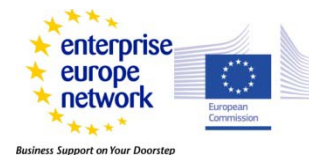

### **Registration – Step 1**

Fill in the form with data regarding **the representative of your organisation** that will be present at the event

| <b>Registratio</b>                                                                                                    | n 1. Step       |                        |          |
|----------------------------------------------------------------------------------------------------|-----------------|------------------------|----------|
| *                                                                                                    | 💿 Male 💿 Female | Job Position           |          |
| First Name *                                                                                                    | Test            | Mobile Phone *         | test     |
| Last Name *                                                                                                    | test            |                        |          |
| Academic Title                                                                                                    |                 |                        |          |
| Email *                                                                                                    | test@test.com   | Create your password * | <b>↑</b> |
| Organisation                                                                                                    |                 |                        |          |
| Organisation Name *                                                                                                    | test            |                        |          |
| Organisation Type *                                                                                                    | Company         | Organisation Size *    | 1-10     |
| The password will be included in the autologin link you receive at the end of registration, and it is required to login to the B2match mobile app |                 |                        |          |

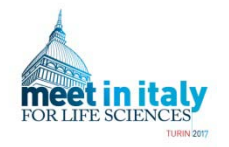

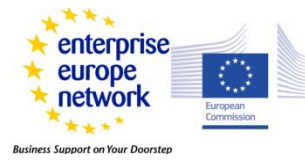

### **Registration – Step 1**

### Fill in the form with the data regarding **your organisation**

| Organisation        |               |   |                     |               |
|---------------------|---------------|---|---------------------|---------------|
| Organisation Name * |               | K | 2                   |               |
| Organisation Type * | Please select | • | Organisation Size * | Please select |
| Street *            |               |   | Founding Year       |               |
| City *              |               |   | Phone               |               |
| Postal Code *       |               |   | Web (URL)           |               |
| Country *           | Please select | • |                     |               |

### Organisation Details

| Organisation Details *                                                                                                    | B I & i∃ ∃Ξ Normal Text - |  |
|----------------------------------------------------------------------------------------------------|---------------------------|--|
|                                                                                                    | 1                         |  |
|                                                                                                    |                           |  |
| Provide here a brief description of your organisation activities in the life sciences sector value chain (pharma, biotech, medical devices, nutraceutics, ICT for health) |                           |  |

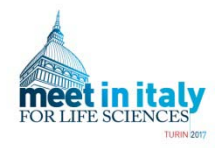

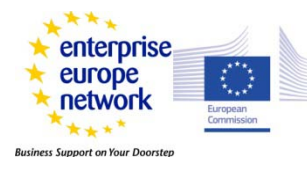

### **Registration – Step 1**

Select one or more life sciences areas of activity of your organisation

Areas of Activity

- Analytical and characterization services
- Bioinformatics
- 🔄 Biomaterials
- Biophotonics
- Biosensors
- Biotechnology
- 📝 Chemicals & APIs
- CMO (Contract Manufacturing Organization)
- Consulting Services
- Cosmeceutics
- CRO (Contract Research Organization)
- Diagnostics
- Drug screening & delivery
- 📃 E-Health, telemedicine
- Electromedical and Medical Equipment
- Genetics & Genomics
- Imaging diagnostics
- 📝 In vitro diagnostics
- Investments

. . . . . . . . . . . . . . .

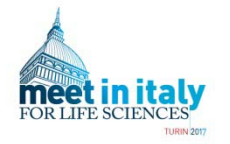

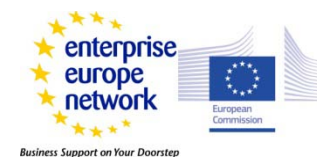

### **Registration – Step 1**

Additional Information

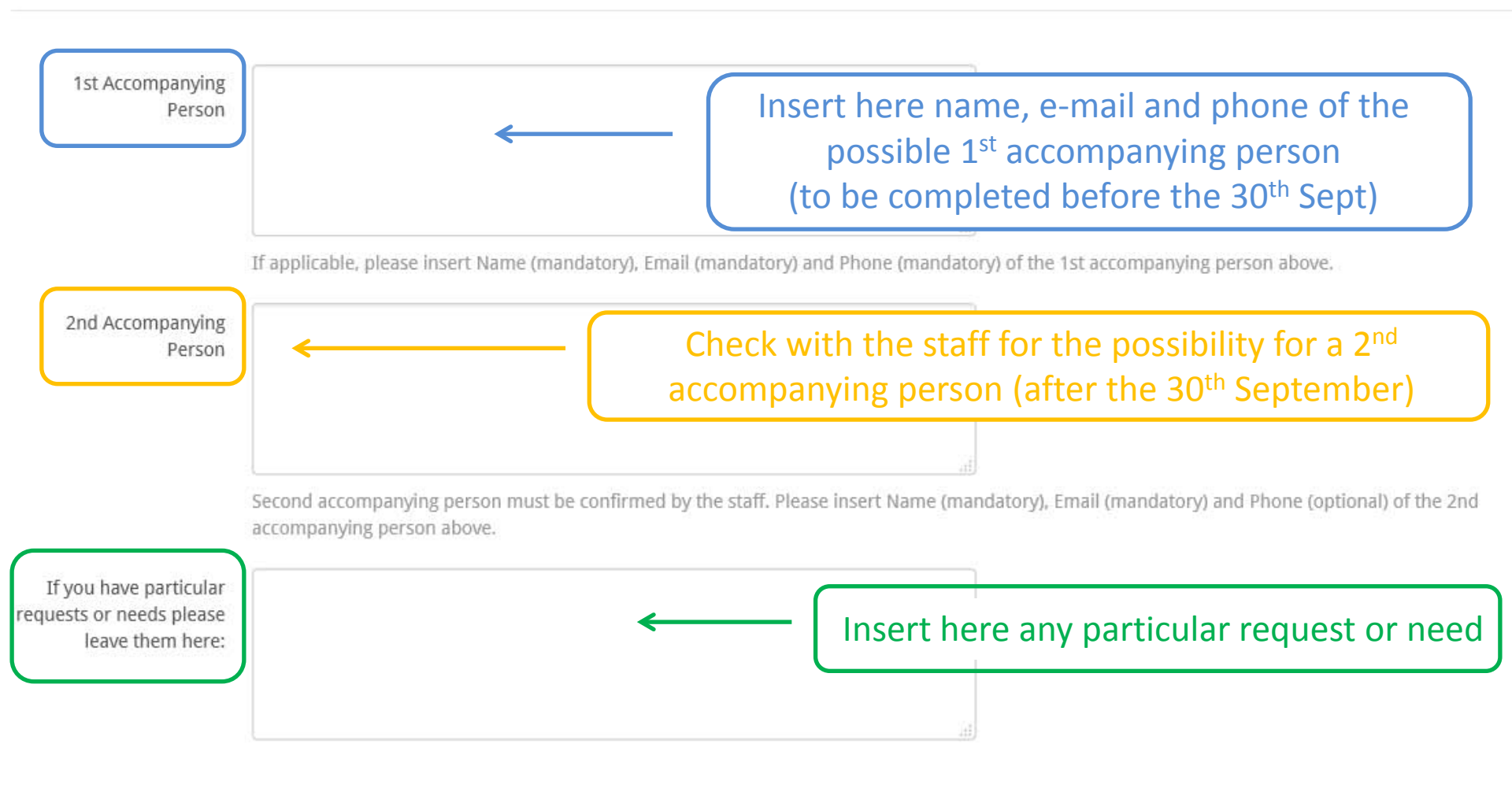

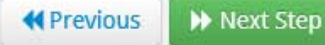

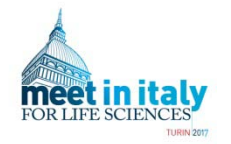

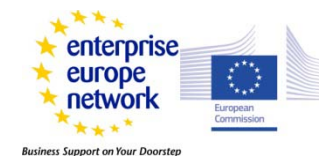

## **Registration - Step 1**

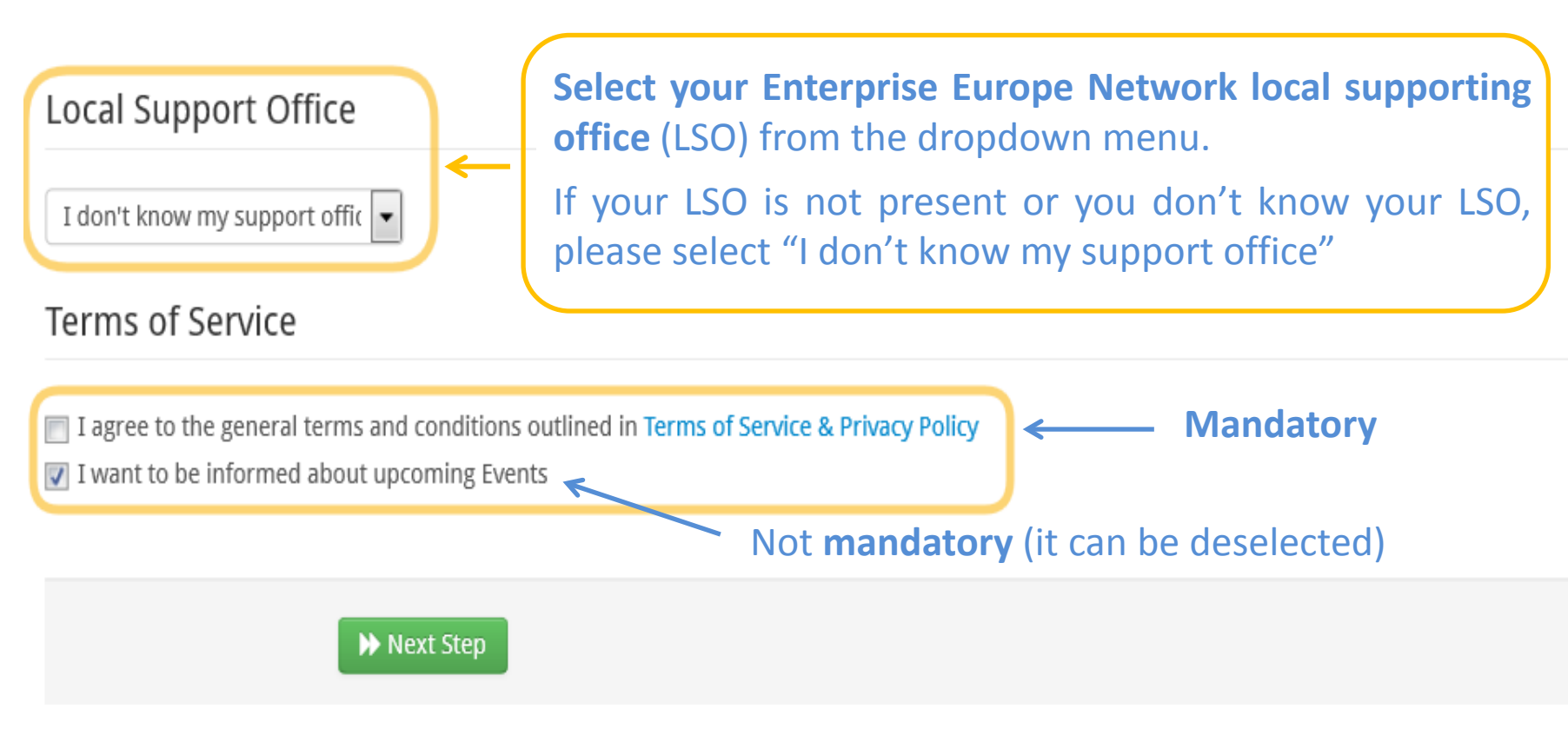

Select the **mandatory** checkbox "I agree the general terms..."

Personal picture and organisation logo have to uploaded after the end of registration

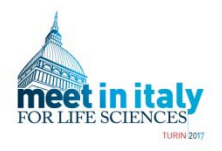

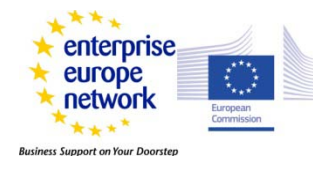

### **Registration - Step 2: Plan your Attendance**

Provide your sessions availability for bilateral meetings. You have to select at least one
B2B session day. A more detailed selection of your availability during the B2B sessions
will be asked closer to the event, before the booking phase begins (15<sup>th</sup> Sept)

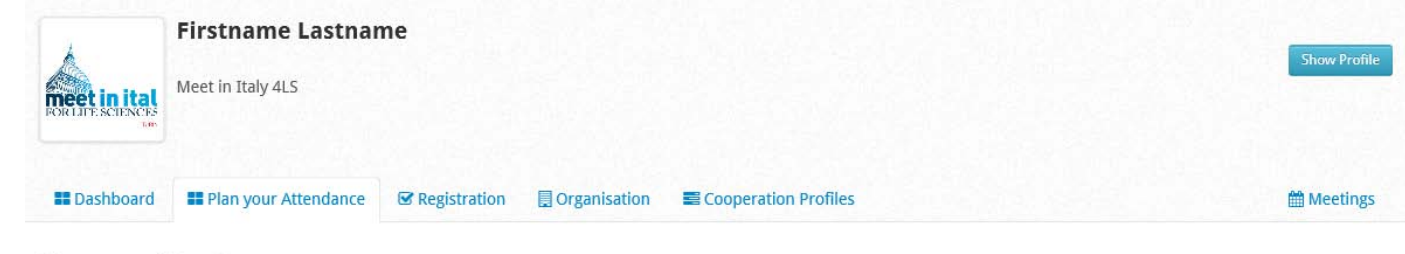

#### Plan your Attendance

#### Wed, 11 Oct

#### **BILATERAL MEETINGS**

Selection of at least one B2B session day is mandatory. You will be asked for a more detailed sessions selection availability later on (bilateral meetings will be 30 min/meeting), closer to the event, before the meetings booking phase. Max 2 persons for each participant is allowed (organisation representative plus 1st accompanying person), the availability for further persons participation should be checked with the organisers staff.

From the 15th of Sept to the 4th of Oct you: - can request bilateral meetings

will receive meetings requests

Venue : Turin

Ved B2B 10:00 - 18:00 Wed B2B 10:00-18:00

#### Thu, 12 Oct

#### **BILATERAL MEETINGS**

Selection of at least one B2B session day is mandatory. You will be asked for a more detailed sessions selection availability later on (bilateral meetings will be 30 min/meeting), closer to the event, before the meetings booking phase. Max 2 persons for each participant is allowed (organisation representative plus 1st accompanying person), the availability for further persons participation should be checked with the organisers staff.

From the 15th of Sept to the 4th of Oct you:

- can request bilateral meetings

- will receive meetings requests

Venue : Turin

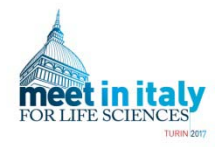

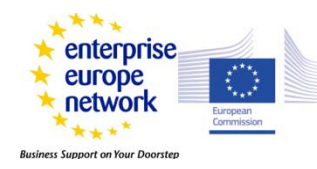

### Step 3 - Create at least one cooperation profile to get you profile activated

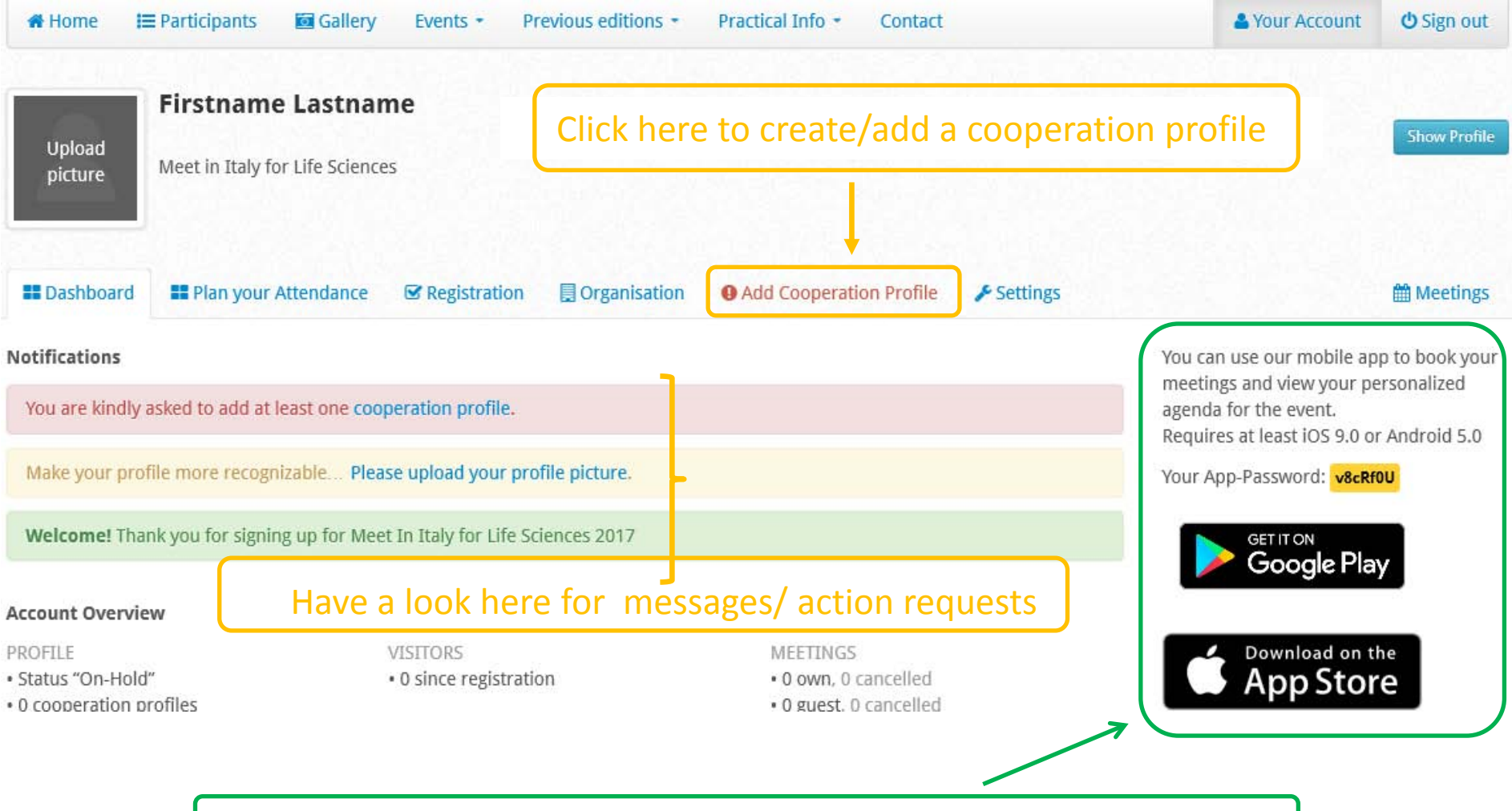

Here you can dowload the mobile app for meetings management

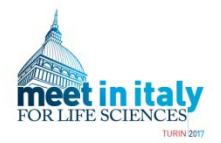

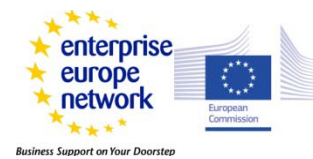

### **Step 3 - Create a cooperation profile to get you profile activated**

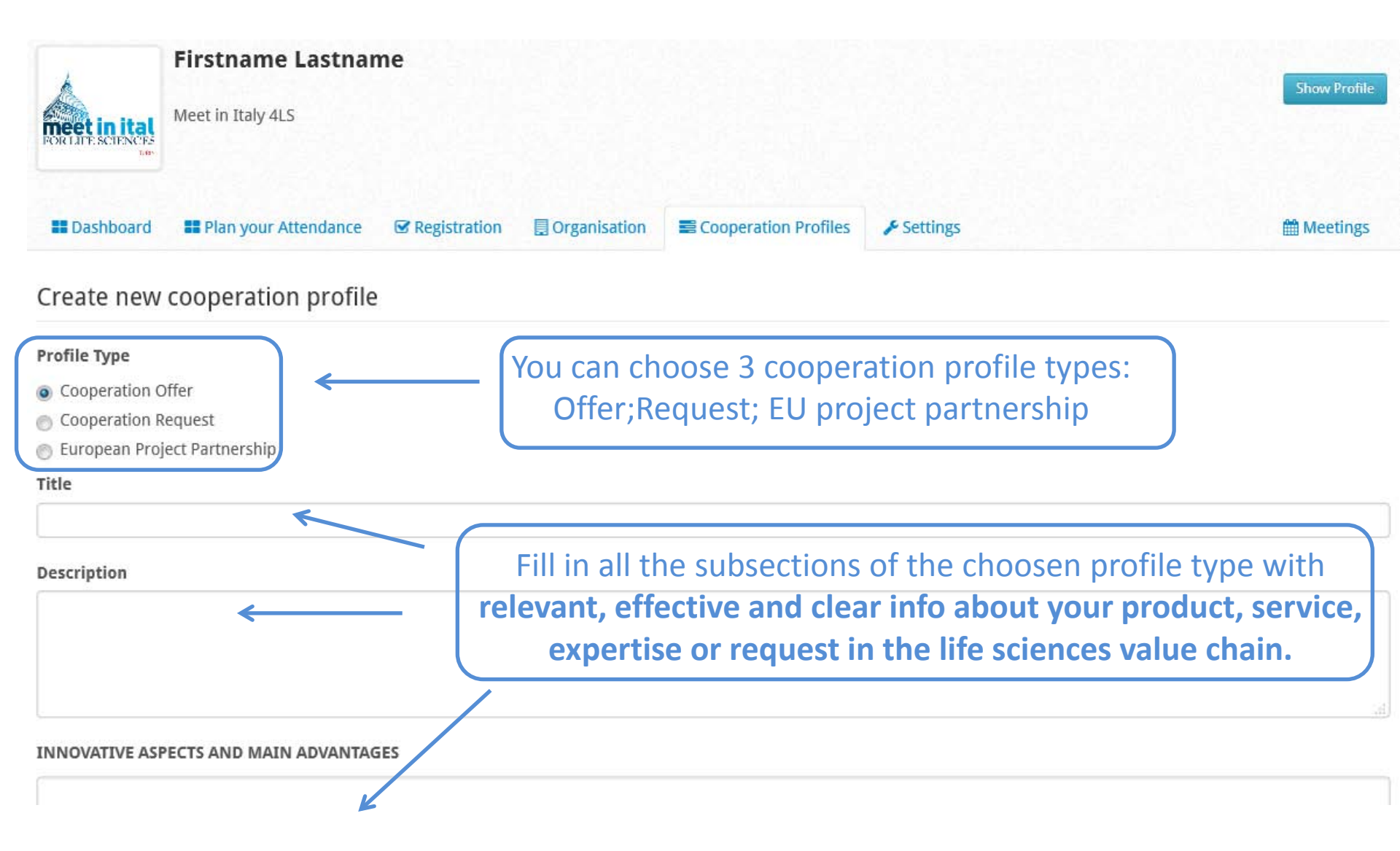

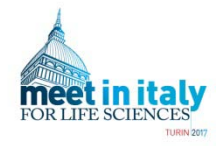

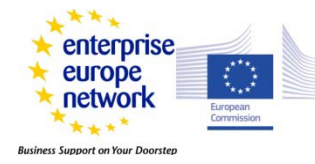

### Step 3 - Create a cooperation profile to get you profile activated

| Cooperation Sought                                                                            | Select one or more options regarding the type of                                                                                                    |                              |           |
|-----------------------------------------------------------------------------------------------|----------------------------------------------------------------------------------------------------|------------------------------|-----------|
|                                                                                               | cooperation offered or requested:                                                                                                    | Offered                      | Requested |
| Research co-operation                                                                         |                                                                                                    |                              |           |
| Technical co-operation                                                                        |                                                                                                    |                              |           |
| License agreement                                                                             |                                                                                                    |                              |           |
| Manufacturing agreement                                                                       |                                                                                                    |                              |           |
| Sales/Distribution                                                                            |                                                                                                    |                              |           |
| Investment/Financing                                                                          |                                                                                                    |                              |           |
| Other                                                                                         |                                                                                                    |                              |           |
| Product Gallery<br>Picture gallery gives you the opport<br>Please optimize the size of your i | If you have pictures regarding the cooperation profile y<br>can upload here, they will be shown in the Gallery secti<br>tunity to upload as many pictures as you want to promote your products. These pictures will be shown under<br>images and use web compatible formats (PNG, JPG, GIF). | ou<br>ion<br>r your profile. |           |
| Upload product picture                                                                        |                                                                                                    |                              |           |
| Sfoglia Nessun file selezionat                                                                | to.                                                                                                    |                              |           |
| ✓Save                                                                                         | Remember always to <b>Save</b> before leavi                                                                                                    | ng the wel                   | opage     |

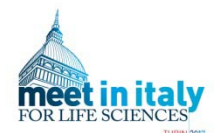

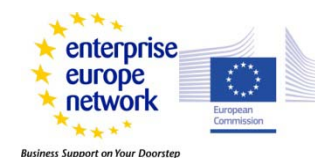

### **Insert Logo and picture**

Use the autologin link you received by e-mail to access your dashboard

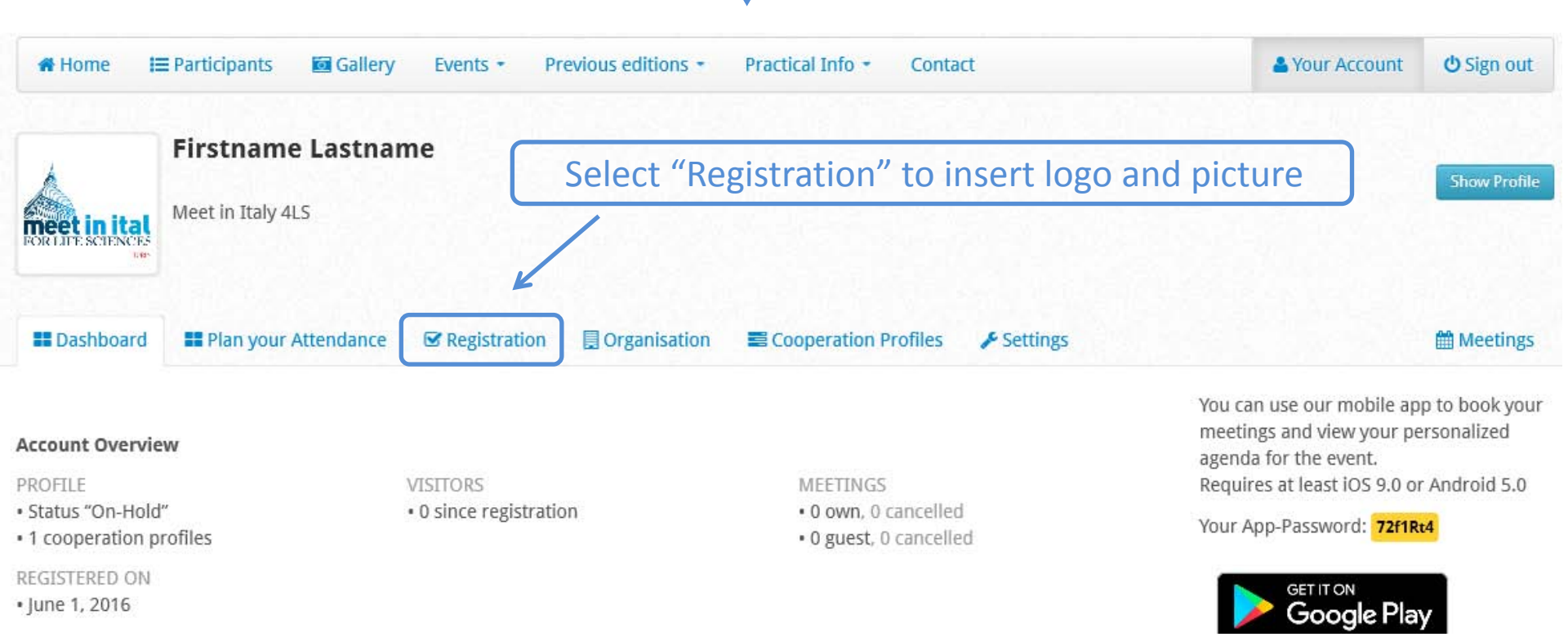

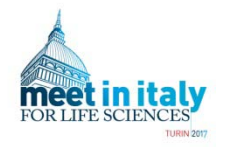

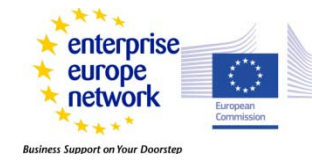

### **Insert Logo and picture**

### Scroll down the page to the Images section Upload here your **personal picture** and **organisation's logo**

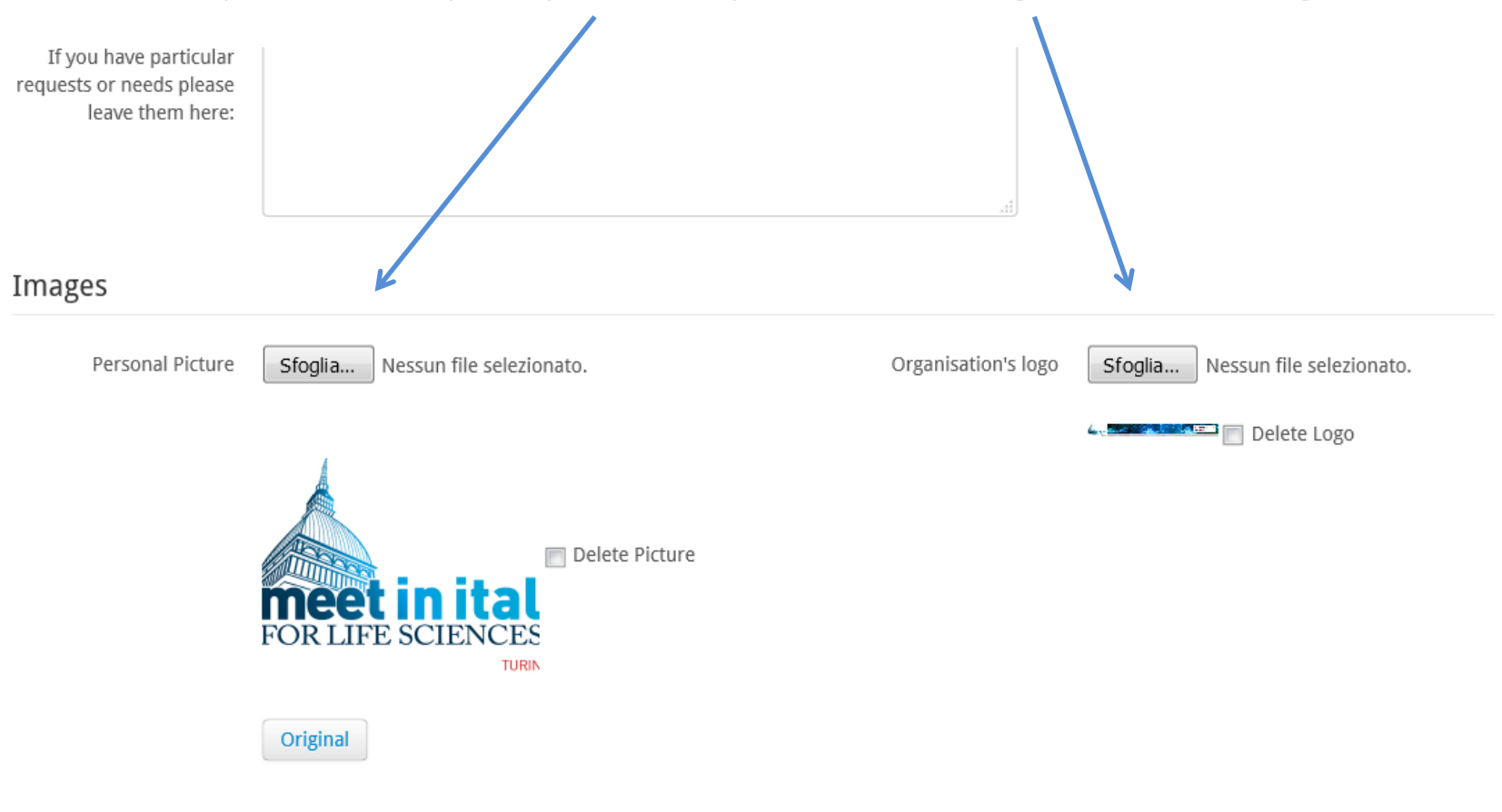

✓Save

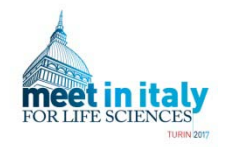

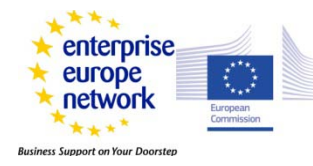

## Some information is still unclear or missing?

**Contact us :** 

## https://www.b2match.eu/mit4ls2017/pages/19251-contact

## **Enjoy Meet in Italy for Life Sciences 2017**